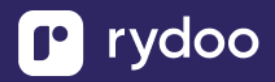

# BambooHR

### **Table of Contents**

| BAMBOOHR                                            | 1 |
|-----------------------------------------------------|---|
| How do I link my BambooHR account using OAuth?      | 1 |
| Overview                                            |   |
| Prerequisites                                       |   |
| Instructions                                        | 2 |
| How do I link my BambooHR account using an API key? | 4 |
| Overview                                            | 4 |
| Prerequisites                                       | 4 |
| Instructions                                        | 5 |
| Custom Access Level Configuration                   | 8 |
| Instructions                                        | 8 |

# How do I link my BambooHR account using OAuth?

### **Overview**

To authenticate BambooHR via OAuth, you will need to provide your BambooHR account credentials.

### **Prerequisites**

Please ensure you fulfill all the requirements to set up the integration:

- You have Full-Admin access in your company's BambooHR instance, or someone has shared their access with you

OR

- You have a Custom Access Level with sufficient access

You should set your Access Level to view "All Employees", otherwise the data synced will be missing employee records

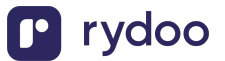

You should allow View Access to information you want to be synced You should allow View Access to view your section to ensure your record is also synced

You can find your access level in BambooHR by going to Settings > Access Levels

| Basic Info                                                 | What this Access Lev                                   | el Can Do 3                                                    | What this                         | Access Level      | Can See        |                                            |                                                                 |
|------------------------------------------------------------|--------------------------------------------------------|----------------------------------------------------------------|-----------------------------------|-------------------|----------------|--------------------------------------------|-----------------------------------------------------------------|
| What Can People with this                                  | s Access Level See?                                    |                                                                |                                   |                   |                |                                            |                                                                 |
| See About other<br>Choose what peopl<br>about other employ | Employees<br>e with this Access Level will see<br>ees. | See About The<br>Choose what pe<br>about themselve             | emselves<br>ople with this<br>es. | Access Level will | see            | See on Hom<br>Choose what<br>Access Level. | e<br>should show on Home for people with this                   |
| This Access Level can a                                    | access the information below for                       | All Employees 🔻                                                | _                                 |                   |                |                                            |                                                                 |
| Personal                                                   | Job Time Off Emergency                                 | All Employees<br>Direct Reports<br>Direct and Indirect Reports | Training                          | Onboarding        | Offboarding    | Benefits                                   |                                                                 |
| 🛤 Personal                                                 |                                                        | Only Some Employees                                            |                                   |                   |                | 5                                          | -Select-  Set all fields to No Access to hide the Personal tab. |
| Basic Info     Status, Employee #, First N     Status      | ame, Last Name, Middle Name, Prefe                     | rred Name, Birth Date, SSN, G                                  | ender, Gender                     | Identity, and Pro | nouns, Marital | View Onl                                   | у                                                               |
| Address     Address Line 1, Address Line                   | e 2, City, State, Zip Code, Country                    |                                                                |                                   |                   |                | <ul> <li>View Online</li> </ul>            | у                                                               |
| Contact     Mobile Phone, Home Phon                        | e, Work Email, Work Phone, Work Ex                     | tt., Home Email                                                |                                   |                   |                | • View Onl                                 | у                                                               |
| • Social Links<br>Twitter Feed, Facebook UR                | L, LinkedIn URL                                        |                                                                |                                   |                   |                | No Acces                                   | S                                                               |
| • Education<br>College/Institution, Degree                 | , Major/Specialization, GPA, Employe                   | ee Education: Start Date, Emplo                                | yee Education                     | : End Date        |                | No Acces                                   | S                                                               |

## Instructions

#### Step 1: Add your BambooHR subdomain

You will be redirected to BambooHR to log in to your account.

| *bamboohr®                           |            |
|--------------------------------------|------------|
| Enter your BambooHR Domain to login. |            |
| Continue What's my domain?           |            |
| Privacy Policy · Terms of Service    | °bambooнr∘ |

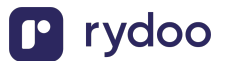

#### **Step 2: Enter your BambooHR account credentials**

| Email                            |
|----------------------------------|
| Password Log In Forgot Password? |
|                                  |

- 1. After the connection is established, you will be given the option to map four fields:
  - a. RydooBranchName
  - b. RydooBranchID
  - c. RydooGroupName
  - d. RydooGroupID.

| <b>∕la</b> p<br>nd | p additional fie<br>additional fields b<br>Hibob. Standard fie | etwee<br>elds a | en Rydoo Productio<br>re already included |
|--------------------|----------------------------------------------------------------|-----------------|-------------------------------------------|
|                    |                                                                |                 |                                           |
|                    | contact_preference                                             | ÷               | call_or_email                             |
|                    | do_not_disturb                                                 | <b>→</b>        | do_not_call                               |
|                    | is_private                                                     | <i>→</i>        | not_public                                |
|                    |                                                                |                 |                                           |
|                    |                                                                |                 |                                           |
|                    | Ma                                                             | ap fiel         | ds                                        |
|                    | Skir                                                           | o for r         | iow                                       |

- If you skip this step, the Rydoo default mapping will be used for these fields.
- If you choose to continue with the field mapping, you will see the following options, and you have the chance to map any field from your HR tool to the Rydoo equivalent fields.

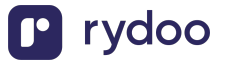

| Q Select or start typing | <b>→</b> | RydooBranchID Employee   |
|--------------------------|----------|--------------------------|
| Q Select or start typing | ÷        | RydooBranchName Employee |
| Q Select or start typing | ÷        | RydooGroupID Employee    |
| Q Select or start typing | ÷        | RydooGroupName Employee  |

- 2. You can type in the field name or select from the dropdown.
- 3. After completing the mapping, you can click save and the authentication is now complete.

| Q Site                                                | RydooBranchID Employee   |
|-------------------------------------------------------|--------------------------|
| T Site<br>Endpoint: GET /people/search                | RydooBranchName Employee |
| T Site address line 1<br>Endpoint: GET/people/search  | RydooGroupID Employee    |
| T Site address line 2<br>Endpoint: GET /people/search | RydooGroupName Employee  |

# How do I link my BambooHR account using an API key?

## **Overview**

To authenticate BambooHR using an API Key, you will need to provide the following information: Subdomain

- API key

This guide will walk you through finding or creating those credentials within BambooHR.

# Prerequisites

Please ensure you fulfill all the requirements to set up the integration:

- You have Full-Admin access in your company's BambooHR instance, or someone has shared their access with you

OR

- You have a Custom Access Level with sufficient access

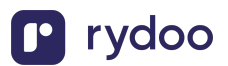

You should set your Access Level to view "All Employees", otherwise the data synced will be missing employee records

You should allow View Access to information you want to be synced

You should allow View Access to view your section to ensure your record is also synced You can find your access level in BambooHR by going to Settings > Access Levels

| Seasic Info What this Access Level                                                                        | Can Do <b>3 What this Access Level Can See</b>                                                                                             |                                                                                      |
|----------------------------------------------------------------------------------------------------|----------------------------------------------------------------------------------------------------|--------------------------------------------------------------------------------------|
| What Can People with this Access Level See?                                                               |                                                                                                    |                                                                                      |
| See About other Employees<br>Choose what people with this Access Level will see<br>about other employees. | See About Themselves<br>Choose what people with this Access Level will see<br>about themselves.                                            | See on Home<br>Choose what should show on Home for people with this<br>Access Level. |
| This Access Level can access the information below for Al                                                 | Employees 🔻                                                                                                    |                                                                                      |
| Personal Job Time Off Emergency                                                                           | NI Employees     Training     Onboarding     Offboarding       Direct and Indirect Reports     Only Some Employees     Only Some Employees | Benefits                                                                             |
| 😫 Personal                                                                                                |                                                                                                    | -Select- Set all fields to No Access to hide the Personal tab.                       |
| Basic Info     Status, Employee #, First Name, Last Name, Middle Name, Preferr Status                     | ed Name, Birth Date, SSN, Gender, Gender Identity, and Pronouns, Marital                                                                   | • View Only                                                                          |
| Address     Address Line 1, Address Line 2, City, State, Zip Code, Country                                |                                                                                                    | • View Only                                                                          |
| Contact     Mobile Phone, Home Phone, Work Email, Work Phone, Work Ext.                                   | Home Email                                                                                                    | • View Only                                                                          |
| <ul> <li>Social Links</li> <li>Twitter Feed, Facebook URL, LinkedIn URL</li> </ul>                        |                                                                                                    | No Access                                                                            |
| Education     College/Institution, Degree, Major/Specialization, GPA, Employee                            | Education: Start Date, Employee Education: End Date                                                                                        | No Access                                                                            |
|                                                                                                    |                                                                                                    |                                                                                      |

# Instructions

#### Step 1: Add your BambooHR subdomain to the linking flow

For example, if you sign in at "acme.bamboohr.com", add acme

| <b>°bamboo</b> HR°                   |            |
|--------------------------------------|------------|
| Enter your BambooHR Domain to login. |            |
| Continue What's my domain?           | Newska     |
| Privacy Policy · Terms of Service    | *bamboohr® |

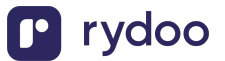

#### Step 2: Find your BambooHR API key

1. Click on your name in the upper right-hand corner and in the user context menu click on API Keys

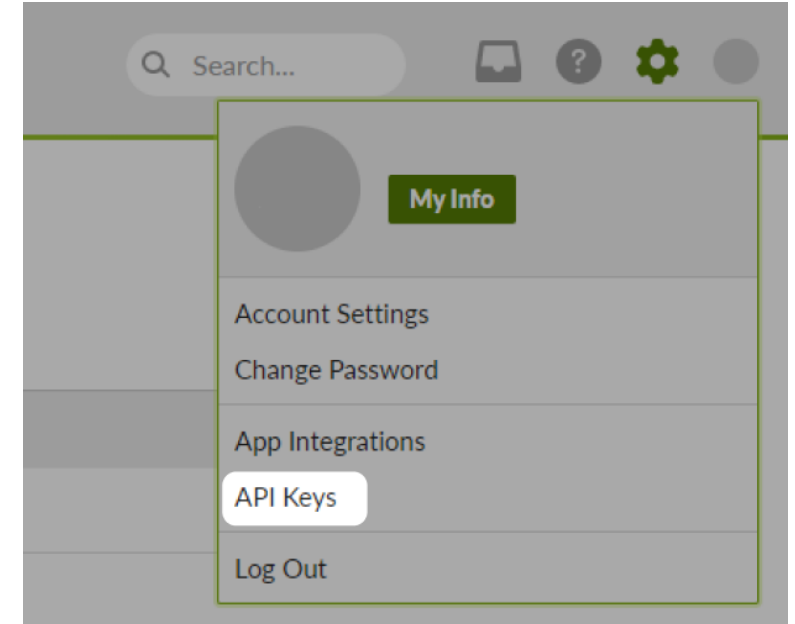

2. Click Add New Key in the upper left corner

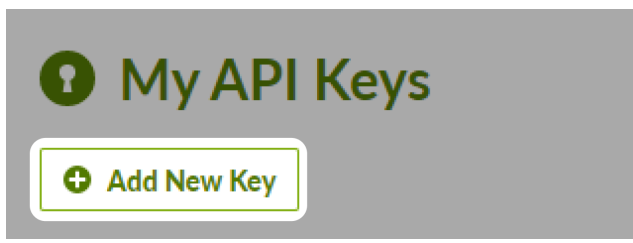

3. Input an API Key Name, and then click Generate Key

| Add | New API Key                                                                                | × |
|-----|--------------------------------------------------------------------------------------------|---|
|     | API Key Name                                                                               |   |
|     | API Key This name can be anything. It's just a way for you to keep track of your API Keys. |   |
|     | This name can be anything. It's just a may for year to heep rates of your rit inclys.      |   |
|     | Generate Key Cancel                                                                        |   |
|     |                                                                                            |   |

4. Copy the API key that appears, and add it to the linking flow

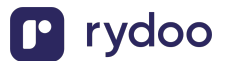

| API Key Name              |                                       |                       |
|---------------------------|---------------------------------------|-----------------------|
| API Key                   |                                       |                       |
| This name can be anything | g. It's just a way for you to keep tr | ack of your API Keys. |
| API Key                   |                                       | COPY KEY              |
|                           |                                       |                       |
|                           |                                       |                       |
|                           |                                       |                       |
|                           |                                       |                       |

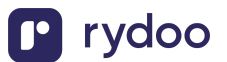

# **Custom Access Level Configuration**

This guide will walk you through configuring a custom access level in BambooHR to enable data required for a basic user provisioning use case.

## Instructions

#### Step 1: Edit the access level for other employees

- 1. Click the settings icon in the top right
- 2. Click Access Levels
- 3. Click on the access level you want to edit and hit Access Level Settings

| Account               | Levels •                | Benefits Administrator                            |  |
|-----------------------|-------------------------|---------------------------------------------------|--|
| Access Levels 2       | All (86)                | Add Employee     Access Level Settings            |  |
| Employee Fields       | Full Admin (3)          |                                                   |  |
| Approvals             | Employee Levels         |                                                   |  |
| Apps                  | Employees Australia (5) |                                                   |  |
| Benefits              | Employees Canada (7)    |                                                   |  |
| Company Directory     | Employees UK (11)       |                                                   |  |
| 5 Compensation        | Employees US (60)       | There aren't any employees with this Access Level |  |
| + Custom Fields       | Manager Levels          | Add Employees                                     |  |
| Email Alerts          | Managers Australia (0)  |                                                   |  |
| Employee Community    | Managers Canada (0)     |                                                   |  |
| Employee Satisfaction | Managers UK (0)         |                                                   |  |
| Employee Wellbeing    | Managers US (0)         |                                                   |  |
| Hiring                | Custom Levels           |                                                   |  |
| Holidays              | Benefits                |                                                   |  |
| 🔁 Logo & Color        | Administrator (0)       |                                                   |  |

What Can People with this Access Level See?

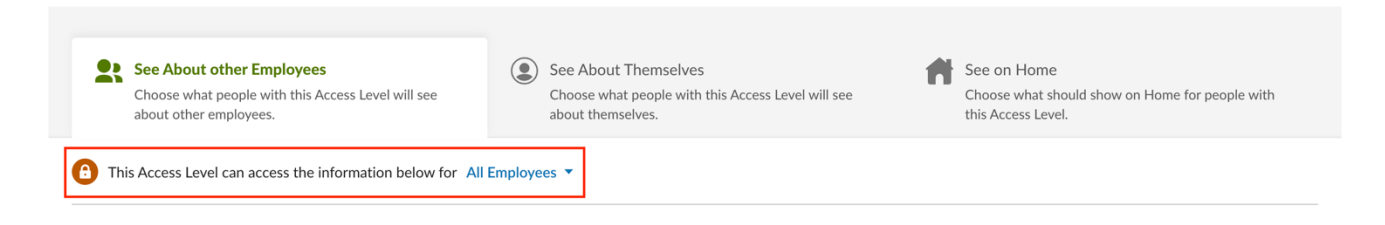

- 5. Under the Personal section, enable View access for the following:
  - Basic Information:
  - Status
  - Employee Number
  - First Name
  - Last Name
  - Preferred Name

| 😫 Personal                            | -Select- ▼<br>Set all fields to No Access to hide the Personal tab. |
|---------------------------------------|---------------------------------------------------------------------|
| ▼ Basic Info                          | Access Varies                                                       |
| Status                                | • View Only                                                         |
| Employee #                            | • View Only                                                         |
| First Name                            | • View Only                                                         |
| Last Name                             | • View Only                                                         |
| Middle Name                           | No Access                                                           |
| Preferred Name                        | • View Only                                                         |
| Birth Date                            | No Access                                                           |
| SSN                                   | No Access                                                           |
| Gender, Gender Identity, and Pronouns | No Access                                                           |
| Marital Status                        | No Access                                                           |
| Dietary Restrictions                  | No Access                                                           |
| Jacket Size                           | No Access                                                           |

#### 6. Address:

- Address Line 1
- Address Line 2
- City
- State
- Zip Code
- Country

| ▼ Address      | • View Only                   |
|----------------|-------------------------------|
| Address Line 1 | View Only                     |
| Address Line 2 | View Only                     |
| City           | View Only                     |
| State          | <ul> <li>View Only</li> </ul> |
| Zip Code       | View Only                     |
| Country        | • View Only                   |

- 7. Contact:
  - Mobile Phone
  - Work Phone
  - Work Email
  - Home Email

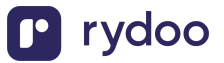

| ▼ Contact    | Access Varies |
|--------------|---------------|
| Mobile Phone | • View Only   |
| Home Phone   | No Access     |
| Work Email   | • View Only   |
| Work Phone   | • View Only   |
| Work Ext.    | No Access     |
| Home Email   | • View Only   |

- 8. Under the Job section, enable View access for the following:
  - Hire Date
  - Original Hire Date
  - Direct Reports
  - Team

Personal Job Time Off Emergency Documents Notes Training Onboarding Offboarding Benefits

| Sob                | -Select- マ<br>Set all fields to No Access to hide the Job tab. |
|--------------------|----------------------------------------------------------------|
| Hire Date          | View Only                                                      |
| Original Hire Date | View Only                                                      |
| EEO Job Category   | a No Access                                                    |
| Ethnicity          | Access                                                         |
| Pay Group          | Access                                                         |
| Veteran Status     | No Access                                                      |
| Direct Reports     | View Only                                                      |
| Team               | View Only                                                      |

#### 9. Employment Status

- Employment Status Date
- Employment Status
- Termination Type

#### Employment Status

| Employment Status: Date          | • View Only |
|----------------------------------|-------------|
| Employment Status                | • View Only |
| Termination Type                 | • View Only |
| Termination Reason               | No Access   |
| Eligible For Re-hire             | No Access   |
| Employment status comments       | No Access   |
| Employment Status: ACA Full-Time | No Access   |

#### 10. Job Information

- Job Title
- Department
- Division
- Location

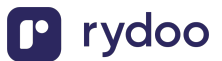

Access Varies

- Job Information Date
- Reporting To

| ▼ Job Information     | View Only                     |
|-----------------------|-------------------------------|
| Job Title             | View Only                     |
| Department            | • View Only                   |
| Division              | • View Only                   |
| Location              | View Only                     |
| Job Information: Date | View Only                     |
| Reporting to          | <ul> <li>View Only</li> </ul> |

#### **Step 2: Edit the access level for your information**

- 1. Select the "See About Themselves" option
- 2. Choose "Yes, Allow Access" for the "Should Employees be able to see their own information?" question
- 3. Choose "Full Access" for "Which Access Level should apply?"
  - **a.** This means that the BambooHR Employee with this custom access level can see the same information for themselves.

| What Can People with this Access Level See?                                                               |                                                                                                 |                                                                                      |
|----------------------------------------------------------------------------------------------------|-------------------------------------------------------------------------------------------------|--------------------------------------------------------------------------------------|
| See About other Employees<br>Choose what people with this Access Level will see<br>about other employees. | See About Themselves<br>Choose what people with this Access Level will see<br>about themselves. | See on Home<br>Choose what should show on Home for people with<br>this Access Level. |
| Should Employees be able to see their own information?                                                    |                                                                                                 |                                                                                      |
| O Yes, Allow Access                                                                                       |                                                                                                 |                                                                                      |
| No, Hide the My Info Section                                                                              |                                                                                                 |                                                                                      |
| Which Access Level should apply?                                                                          |                                                                                                 |                                                                                      |
| Full Access 👻                                                                                             |                                                                                                 |                                                                                      |
| Can Request Time Off                                                                                      |                                                                                                 |                                                                                      |
|                                                                                                    |                                                                                                 |                                                                                      |
|                                                                                                    |                                                                                                 |                                                                                      |

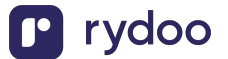